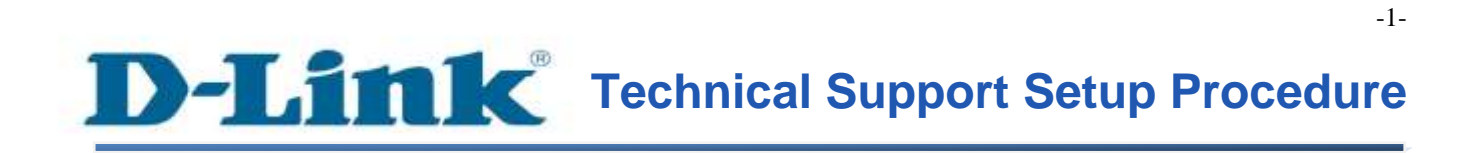

FAQ: How to enable Remote WAN port

Release date: 9/07/2015

Model Support: DSL-2877AL

H/W: A1, A2

S/W: 1.00.10TH

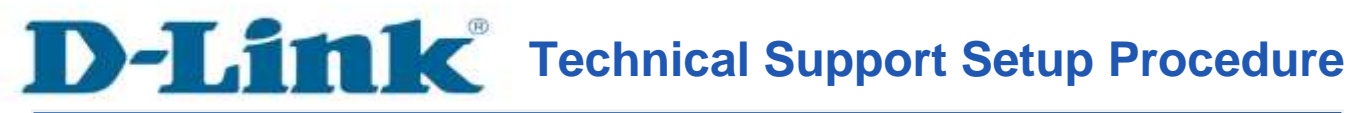

การเปิดใช้งานเพื่อให้สามารถ remote ผ่าน WAN Ports สามารถทำได้อย่างไร

ขั้นตอนที่ 1 : เปิดเวบบราวเซอร์ของกุณ แล้วพิมพ์ <u>http://192.168.1.1</u> ในช่องของ Address Bar

| 2 6 Lu (10216011  |  |
|-------------------|--|
| nπp://192.108.1.1 |  |

ชื่อผู้ใช้งานที่มาจากโรงงานคือ admin แล้วใส่รหัสผ่านของคุณ ในกรณีรหัสผ่านไม่ได้มีการเปลี่ยนแปลง ให้ใช้ ค่าที่มาจากโรงงานเป็น admin แล้วคลิ๊ก Login

| Product Page : DSL-2877AL | Firmware Version : |
|---------------------------|--------------------|
| D-Link                    |                    |
|                           |                    |
| LOGIN                     |                    |
| Login in to the router    |                    |
| Username :                |                    |
| Password :                |                    |
|                           |                    |
| BROADBAND                 |                    |

ขั้นตอนที่ 2 : คลิ๊กบนแท็บของ Advanced ที่อยู่ทางค้านบนแล้วคลิ๊ก Access Control จากมนูที่อยู่ทางค้าน ซ้ายมือ

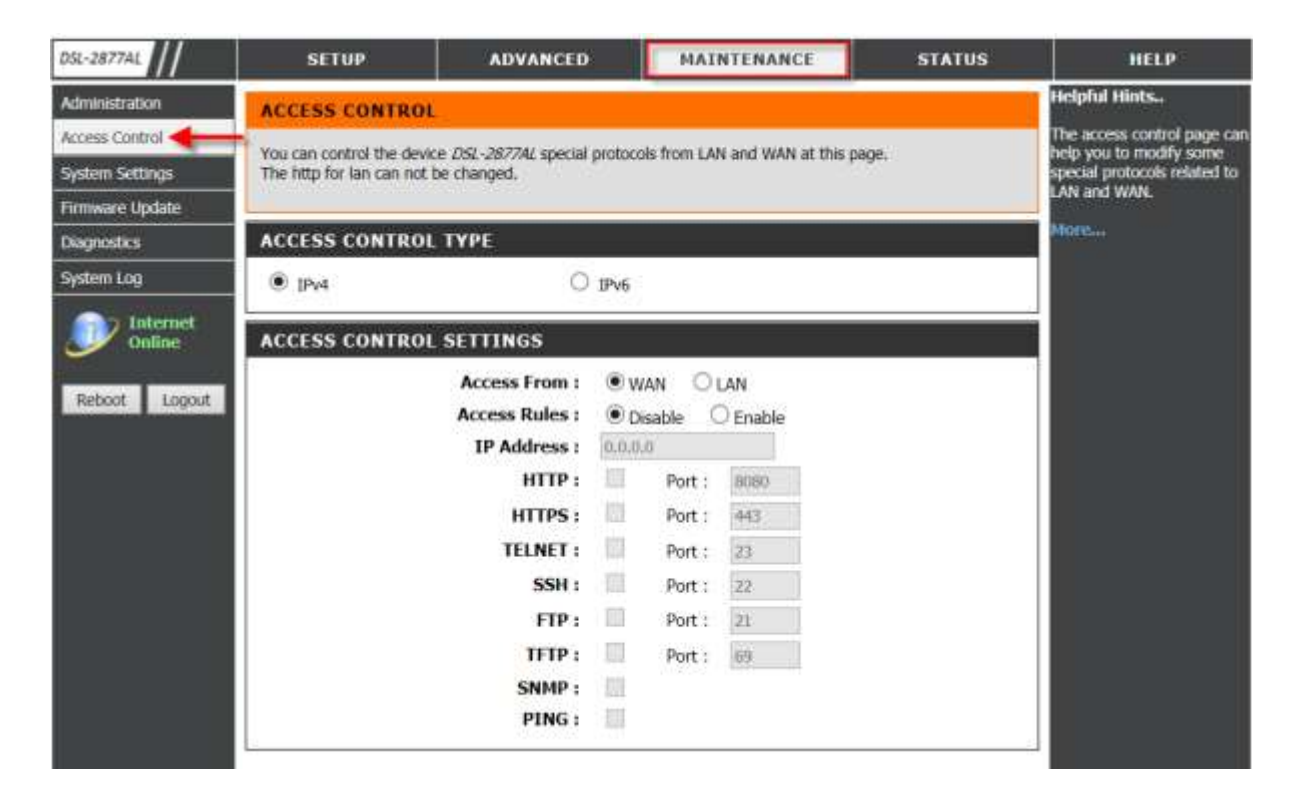

FAQ : How to enable Remote WAN ports

-3-

## ขั้นตอนที่ 3 : ตรวจสอบการตั้งค่า ตามรายละเอียดด้านล่าง

- เลือก Access From WAN (ค่า Default)
- เถือ Access Rules เป็น Enable
- ใส่ IP Address เป็น 0.0.0.0 (อนุญาติทุก ๆ WAN IP Address มายังเราเตอร์ได้)
- ตรวจสอบ WAN Service และพอร์ตว่า ถูกต้องหรือไม่ แล้วใส่ค่าดังกล่าว

| D5L-2877AL      | SETUP                   | ADVANCED                                                                                                    | MAINTENANCE                      | STATUS | HELP                                                   |
|-----------------|-------------------------|----------------------------------------------------------------------------------------------------|----------------------------------|--------|--------------------------------------------------------|
| Administration  | ACCESS CONTRO           | ii.                                                                                                    |                                  |        | Helpful Hints                                          |
| Access Control  | You can control the de  | vice /05/-28274/ special proh                                                                                          | wols from LAN and WAN at this or | NDP    | The access control page can<br>bein you to modify some |
| System Settings | The http for lan can no | t be changed.                                                                                                    |                                  |        | special protocols related to                           |
| Firmware Update |                         |                                                                                                    |                                  |        | DAN GIRL WARE                                          |
| Diagnostics     | ACCESS CONTRO           | IL TYPE                                                                                                    |                                  |        | Morean                                                 |
| System Log      | IPv4                    | O IPv                                                                                                    | 6                                |        |                                                        |
|                 | ACCESS CONTRO           | E SETTINGS                                                                                                    |                                  |        |                                                        |
| Reboot Logout   |                         | Access From :<br>Access Rules :<br>IP Address :<br>HTTP :<br>HTTP :<br>TELNET :<br>SSH :<br>TFTP :<br>SNMP :<br>PING : | Apply                            |        |                                                        |

# คลิ๊ก Apply

Note : ตรวจสอบให้แน่ใจว่า ได้เลือก WAN Service และหมายเลขพอร์ตในปัจจุบันไม่ได้ถูกบล๊อคจากผู้ ให้บริการอินเตอร์เน็ต (ISP) คุณสามารถใช้หมายเลขพอร์ตอื่น ๆ ถ้าหมายเลขพอร์ตของ WAN ที่มาจากโรงงาน ถูกบล๊อค

## ขั้นตอนที่ 4 : ตรวจสอบให้แน่ใจว่า WAN Port Information สามารถทำงานได้

| ping.eu Online Ping, Traceroute, DNS lookup, W<br>Network mask calculator, Country by D                                                                              | vHOIS, Port check, Reverse lookup, Proxy checke<br>P, Unit converter | r, Bandwidth meter, Network calculator, |
|----------------------------------------------------------------------------------------------------|----------------------------------------------------------------------|-----------------------------------------|
| Your IP is 219.75.26.189                                                                                                    | and your proxy address is 220.255.1.                                 | 167                                     |
| Online service Port check                                                                                                    | enacified ID                                                         |                                         |
| IP address or host name: 219.75.26.189                                                                                                    | Port number: 8080                                                    | Go                                      |
| 219.75.26.189:8080 port is open<br>Other functions:<br>Ping   Traceroute   DNS lookup   WHOIS   Port check<br>Network calculator   Network mask calculator   Country | k   Reverse lookup   Proxy checker   Ban<br>(by IP   Unit converter  | dwidth meter 1                          |

คุณอาจใช้อุปกรณ์เคลื่อนที่ (Mobile Device) ในการเข้าถึง IP จริง (Public IP) (ตัวอย่าง <u>http://ipaddress:port) คัง</u> แสดงภาพด้านล่าง

| 21           | 9.75 × +                                                  | ÷    |    |
|--------------|-----------------------------------------------------------|------|----|
| $\leftarrow$ | → C ® http://219.75.26.189:8080/cgi-bin/login.asp?t=659 ☆ | Q, 🛛 | _  |
|              | Product Page   DBL 2877AL Firmware Version                |      | ш. |
|              | D-Link                                                    |      |    |
|              | LOGIN<br>Login in to the router<br>Password :<br>Login    |      |    |
|              | BROADBAND<br>Copyright ID 2013 2014 D Law Bystems, Inc    |      | ¢  |
|              |                                                           |      | >  |

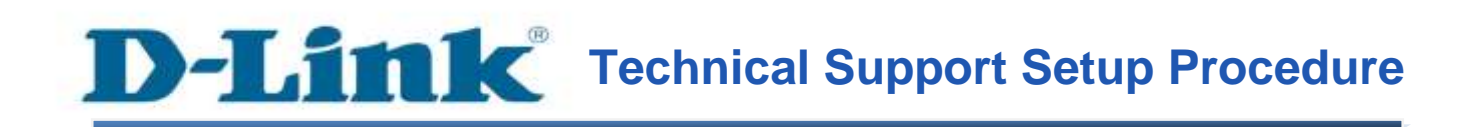

How do I enable Remote WAN ports access on my router?

Step 1: Open your Internet browser and enter http://192.168.1.1 into the address bar.

Login

BROADBAND

| D5L-2877AL      | SETUP                    | ADVANCED                |           | MAI      | NTENANCE             | STATUS | HELP                                                   |
|-----------------|--------------------------|-------------------------|-----------|----------|----------------------|--------|--------------------------------------------------------|
| Administration  | ACCESS CONTRO            | n.                      |           |          |                      |        | Helpful Hints                                          |
| Access Control  | You can control the de   | ura DEL 38774/ morial i | austocolo | them 1 M | i and WAN at this of | 100    | The access control page car<br>help you to modify some |
| System Settings | The fittp for lan can no | t be changed.           | protocols | 1011.59  | and more at this p   | iyei   | special protocols related to                           |
| Firmware Update |                          |                         |           |          |                      |        | LAN and WAN.                                           |
| Diagnostics     | ACCESS CONTRO            | OL TYPE                 |           |          |                      |        | Morea                                                  |
| System Log      | IPv4                     | 0                       | IPv6      |          |                      |        |                                                        |
|                 | ACCESS CONTRO            | L SETTINGS              |           |          |                      |        |                                                        |
|                 |                          | Access From :           | • WA      | N OI     | AN                   |        |                                                        |
| Report Logout   |                          | Access Rules :          | Disa      | able (   | Enable               |        |                                                        |
|                 |                          | IP Address :            | 0.0.0.0   |          |                      |        |                                                        |
|                 |                          | HTTP :                  | 100       | Port :   | 8080                 |        |                                                        |
|                 |                          | HTTPS :                 | 103       | Port :   | 443                  |        |                                                        |
|                 |                          | TELNET :                | 103       | Port :   | 23                   |        |                                                        |
|                 |                          | SSH :                   | 商         | Port :   | 22                   |        |                                                        |
|                 |                          | FTP :                   |           | Port :   | 21                   |        |                                                        |
|                 |                          | TFTP :                  | 111       | Port :   | 69                   |        |                                                        |
|                 |                          | SNMP :                  | 101       |          |                      |        |                                                        |
|                 |                          | PING :                  | 111       |          |                      |        |                                                        |

Step 2: Click on the Advanced Tab at the top and then click Access Control on the left side as shown.

Step 3: Ensure the following information has been correctly enabled/entered.

- Select Access Rules as Enable.
- Enter IP Address as 0.0.0.0(Allow all WAN IP addresses to access Router).
- Check and ensure desired WAN service and Port is correctly selected and entered as shown.

| DSL-2877AL      | SETUP                      | ADVANCED                                                           | MAI             | NTENANCE            | STATUS | HELP                                                   |
|-----------------|----------------------------|--------------------------------------------------------------------|-----------------|---------------------|--------|--------------------------------------------------------|
| Administration  | ACCESS CONTROL             |                                                                    |                 |                     |        | Helpful Hints.                                         |
| Access Control  | You can control the devic  | e OSI-28774/ enerial pro                                           | occile from EA  | s and WAN at this n | ana    | The access control page can<br>help you to modify some |
| System Settings | The http for lan can not t | e changed.                                                         | 20005 11001 220 | rand mental ons p   | oye.   | special protocols related to                           |
| Firmware Update |                            | and the second                                                     |                 |                     |        | LAN and WAN.                                           |
| Diagnostics     | ACCESS CONTROL             | TYPE                                                               |                 |                     |        | Moreau                                                 |
| System Log      | IPv4                       | O IPA                                                              | 6               |                     |        |                                                        |
|                 | ACCESS CONTROL             | SETTINGS                                                           |                 |                     |        |                                                        |
| Reboot Logout   |                            | Access From : 0<br>Access Rules : 0<br>IP Address : 0.<br>HTTP : 9 | Desable         | AN<br>Enable        |        |                                                        |
|                 |                            | TEINET .                                                           | I POIL:         | 442                 |        |                                                        |
|                 |                            | ELNET: L                                                           | I Port:         | 42                  |        |                                                        |
|                 |                            | 55H: L                                                             | i Port:         | 2.2                 |        |                                                        |
|                 |                            | FIP: L                                                             | Port:           | 21                  |        |                                                        |
|                 |                            | IFIP: L                                                            | I Port:         | 69                  |        |                                                        |
|                 |                            | SNMP :                                                             | 1               |                     |        |                                                        |
|                 |                            | PING:                                                              | 4               |                     |        |                                                        |

Click **Apply** as shown.

**Note:** Please ensure that the selected **WAN Service** and current **Port Number** has not been blocked by the Internet Service Provider. You may enter a different **Port Number** if the **default** WAN **Port Number** is blocked.

Step 4: Ensure that the current WAN Port information is active.

| Your IP is 219.75.26.18              | 9 and your proxy address is 220.255.1.167 |
|--------------------------------------|-------------------------------------------|
| Inline service Port check            |                                           |
|                                      | an enabled ID                             |
| Port check – Tests if port is opened | on specified IP                           |

You may use a mobile device to browse to the **Public IP**(Eg. http://**ipaddress**:port) as shown.

| 219.7                    | 5 × +                    |                                           | 11                 |
|--------------------------|--------------------------|-------------------------------------------|--------------------|
| $\leftarrow \rightarrow$ | C @ http://2             | 19.75.26.189:8080/cgi-bin/logi            | in.asp?t=659 🏠 🔍 📮 |
| P                        | roduct Page   OSL 3877AL |                                           | Firmware Vession   |
|                          | D-Link                   |                                           |                    |
| )                        | LOGIN                    |                                           |                    |
|                          |                          | Veemane : Passacod : Logn                 |                    |
|                          | BROADBAND                |                                           |                    |
|                          |                          | Oxpyright © 2013-2014 D Lone Bysteme, fee |                    |
|                          |                          |                                           |                    |

# ฝ่ายสนับสนุนทางด้านเทคนิค

Call Center หมายเลขโทรศัพท์ 02-6617997 ภาษาไทย : จันทร์ ถึง ศุกร์ เวลา 9.00 น. – 18.00 น. Thai : Mon – Fri : Time 9.00 – 18.00. ภาษาอังกฤษ : เสาร์ , อาทิตย์ , วันหยุดนขัตฤกษ์ และ วันธรรมดา หลัง 18.00 น. English : Sat – Sun , Public Holiday and after 18.00 weekday. Website : <u>www.dlink.co.th</u> email: <u>support@dlink.com.sg</u> Facebook : <u>http://www.facebook.com/DLinkThailandFans</u>

## **Nationwide D-Link Service Centres :**

#### Cham Issara Tower II

3rd Floor, Cham Issara Tower II 2922/138 New Perchburi Road Khwang Bangkapi, Khet Huay-Kwang, Bangkok 10328, Thailand

Tel : +66 (0) 2308-2040 Fax +66 (0) 2308-2024 Call Center : +66 (0) 2716-6669 Operating hours: Mondays till Friday 9am to 6pm

#### Surat Thani Branch

412/8 Talat Mai Road Tumbon Talat, Amphoe Mueang Surat Thani Changwat Surat Thani 84000, Thailand

Tel : +66 (0) 7721-7907-10 Fax : +66 (0) 7721-7910 Operating hours: Mondays till Friday 9am to 6pm

#### Chang Mai Branch

2/1 Moo 3, Chiang Mail ampang Road Tumbon Chang Pueak, Amphoe Mueang Chiang Mal Tumbon Nal Mueang, Changwat Chiang Mai 50300, Thailand

Tel : +66 (0) 5340-9452-6 Fax | +66 (0) 5340-9486 Operating hours: Mondays till Friday 9am to 6pm

Panto Plaza Branch 4th FI. Pantip Plaza 604/3 Petchburi Road Room 439-440 Kwang Thanon Petchburl, Rhet Ratchathewi Bangkok 10400, Thailand Tel : +66 (0) 2656 6037 Tel: +66 (0) 2656 6054 Fax : +66 (0) 2656 6042 Operating hours: Mondays till Sunday 10am to 7pm

#### Phuket Branch

156/3 Phang Nga Road Tumbon Taratyai, Amphoe Mueang Phuket Changwat Phuket 83000, Thailand

Tel : +66 (0) 7623-2906-9 Fax: +66 (0) 7623-2909 Operating hours: Mondays till Friday 9am to 6pm

#### Phitsanulok Branch

117/7 Praongdam Road Amphoe Mueang Philtsanulok Changwat Phitsanulok 65000, Thailand

Tel : +66 (0) 5521-2323-5 Fax: +66 (0) 5521-2326 Operating hours: Mondays till Friday 9am to 6pm

### Rayong Branch

217/24 Sukhumvit Road Tumbon Noen Phra, Amphoe Mueang Rayong Changwat Rayong 21000, Thailand

Tel:+66 (0) 3890-0631-3 Fax : +66 (0) 3990-0634 Operating hours: Mondays till Sunday 9am to 6pm

#### Hat Yai Branch

48/106 Phadunopakdee Road Tumbon Hatyai, Amphoe Hatyai Changwat Songkhla 90110, Thailand

Tel : +66 (0) 7435-4559-61 Fax: +66 (0) 7435-4561 Operating hours: Mondays till Friday 9am to 6pm